## **Searching for Purchase Orders**

Navigate to the Find Purchase Orders window by selecting Purchase Order Summary from the menu. Enter desired search criteria as described in the following steps. Purchase Orders>Purchase Order Summary

Enter the purchase order number. If you enter a purchase order number, you can also enter a Release, Line, and/or Shipment number for the purchase order.

Select the View Releases check box to include all associated releases for blanket purchase agreements. Purchasing automatically selects this check box if you specify selection criteria for which it would be required (for example, if you select Scheduled Releases). This check box is not available if you select Standard PO as the purchase order Type.

Select the purchase order Type (Standard purchase order, Blanket purchase agreement, Blanket Release).

Enter the Supplier. If you enter a supplier, you can also enter a supplier Site.

Enter the Ship To Organization.

Enter the Ship To location.

Enter the Bill To location.

Enter the Buyer.

Enter the Line Type.

Use the tabbed regions to further restrict the search:

In the Item region, you can enter the following search criteria: Item number, Revision number, Category, item Description, and Supplier Item Number.

In the Date Ranges region, you can enter date ranges for the following dates: Order, Approved, Promised, Need By, and Closed.

In the Status region, you can limit the search by:

Order Approval status (Approved, In Process, Incomplete, Pre-Approved, Rejected, or Requires Re-approval)

Control status (Open, Closed, Finally Closed, Closed for Invoicing, Closed for Receiving, or Cancelled)

Hold status (Yes or No)

Frozen status (Yes or No)

Firmed status (Yes or No)

In the Related Documents region, you can limit the search by Supplier Quote number, Quote number, Quote Line number, Requisition number, Receipt number, Contract number, Invoice number, and Paper Requisition number.

In the Accounting region, you can limit the search by Period, GL Date, Charge Account, Budget Account, and whether there are Active Encumbrances (Yes or No).

In the Projects region, you can limit the search by Project or Task number.

Select the Results summary window (Headers, Lines, Shipments, or Distributions). Depending on the search criteria you have specified, all summary windows may not be available. For example, if you specify criteria in the Accounting region, only the Purchase Order Distributions summary window is available.

Select the Find button to initiate the search and open the appropriate summary window.

## To clear existing search criteria:

Select the Clear button to clear any existing search criteria.

## To enter a new purchase order:

Select the New PO button to open the Purchase Orders window Select Preferences on the Tools menu to open the Purchase Order Preferences window.

| 👹 Oracle Applications - STEPVAL-8095 ( | Clone of STEPDE¥1 16-AU                              | G-03)                     |                           |                      |                          |                    |
|----------------------------------------|------------------------------------------------------|---------------------------|---------------------------|----------------------|--------------------------|--------------------|
| Eile Edit View Folder Tools Inquire    |                                                      |                           |                           |                      |                          | ORACLE             |
| 🎑 🗞 🐼 🖉 🔅 🕹 🏈                          | >6 🗊 🖄 💋 🤿                                           | । 🎜 😂 🕘 🧷 🦓 । 💈           | •                         |                      |                          |                    |
| 🚯 Navigator - UAB PUR Central Purcha   | sing Administrator                                   |                           |                           | ≚×                   |                          |                    |
| Find Purchase Orders (UAB Operation    | ating Unit) (PD-D-D-D-D-D-D-D-D-D-D-D-D-D-D-D-D-D-D- |                           |                           | ःः ≝ ज ×             |                          |                    |
| Number                                 |                                                      |                           | /pe                       |                      |                          |                    |
| Release                                |                                                      |                           | юу                        |                      |                          |                    |
| Supplier                               |                                                      | s                         | ite                       |                      |                          |                    |
| Ship-To Org                            |                                                      |                           | Show External Locat       | ons                  |                          |                    |
| Bill-To                                |                                                      | Line Ty                   | rpe                       |                      |                          |                    |
| Ship-To                                |                                                      | Bu                        | yer                       |                      |                          |                    |
| Line                                   |                                                      |                           | ⊒View Releases            |                      |                          |                    |
| Shipment                               |                                                      |                           | Consumption Advice        |                      |                          |                    |
|                                        |                                                      |                           | Global Agreement          |                      |                          |                    |
| Item Date Ranges Status                | Related Documents TDe                                | liver To Accounting Proje | cts                       |                      |                          |                    |
|                                        |                                                      |                           | Results                   |                      |                          |                    |
| Item, Rev                              |                                                      |                           |                           |                      |                          |                    |
| Category                               |                                                      |                           | © Headers                 |                      |                          |                    |
| Description                            |                                                      |                           | ⊖Lines                    |                      |                          |                    |
| Supplier Item                          |                                                      |                           | ● Shipments               |                      |                          |                    |
| VMI                                    | ,                                                    | -                         | Distributions             |                      |                          |                    |
| Consigned                              |                                                      | •                         |                           |                      |                          |                    |
|                                        |                                                      |                           |                           |                      |                          |                    |
|                                        |                                                      |                           |                           |                      |                          |                    |
| Clear                                  | New                                                  | Release ( <u>B)</u> New   | PO Find (                 |                      |                          |                    |
| L                                      |                                                      |                           |                           |                      |                          |                    |
|                                        |                                                      |                           | Open                      |                      |                          |                    |
| ι                                      |                                                      |                           |                           |                      |                          |                    |
|                                        |                                                      |                           |                           |                      |                          |                    |
|                                        |                                                      |                           |                           |                      |                          |                    |
|                                        |                                                      |                           |                           |                      |                          |                    |
|                                        |                                                      |                           |                           |                      |                          |                    |
|                                        |                                                      |                           |                           |                      |                          |                    |
|                                        |                                                      |                           |                           |                      |                          |                    |
|                                        |                                                      |                           |                           |                      |                          |                    |
|                                        |                                                      |                           |                           |                      |                          |                    |
|                                        |                                                      |                           |                           |                      |                          |                    |
| (                                      |                                                      |                           |                           |                      |                          |                    |
| Record: 1/1                            | List of Valu                                         | <0SC>                     |                           |                      |                          |                    |
| 3 Start Outlook                        | Entering Purchase Order                              | http://steps2.tucc.uab.e  | Ø Oracle Applications 11i | Maracle Applications | Figure Applications Help | « 🙆 🛃 🕵 🚺 10:25 PM |